# 목포대학교 교육혁신개발원 **ZOOM 사용설명서**

• • • • • •

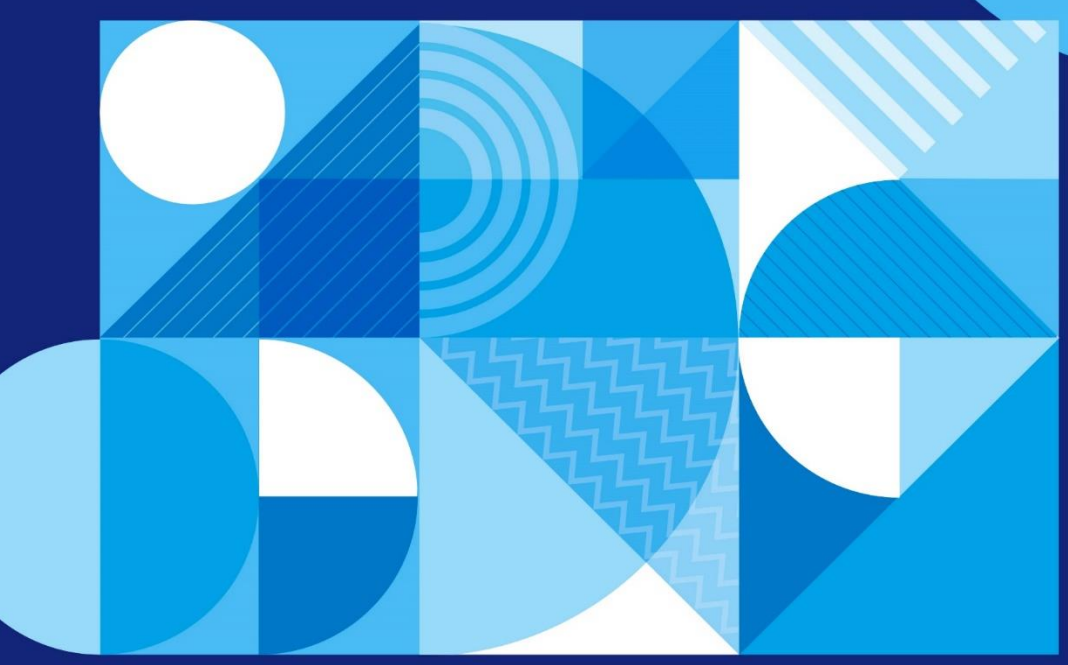

- .....
- .....

## 목차

- 1. Zoom 사용 안내
- 2. Zoom 교수자 회원가입 방법
- 3. Zoom 프로그램 설치 방법
- 4. 강의 개설 및 사용자 참여 방법
- 5. Zoom 화면 기본 구성
- 6. 수업자료(강의 교안) 화면 공유 방법

1. Zoom 사용 안내

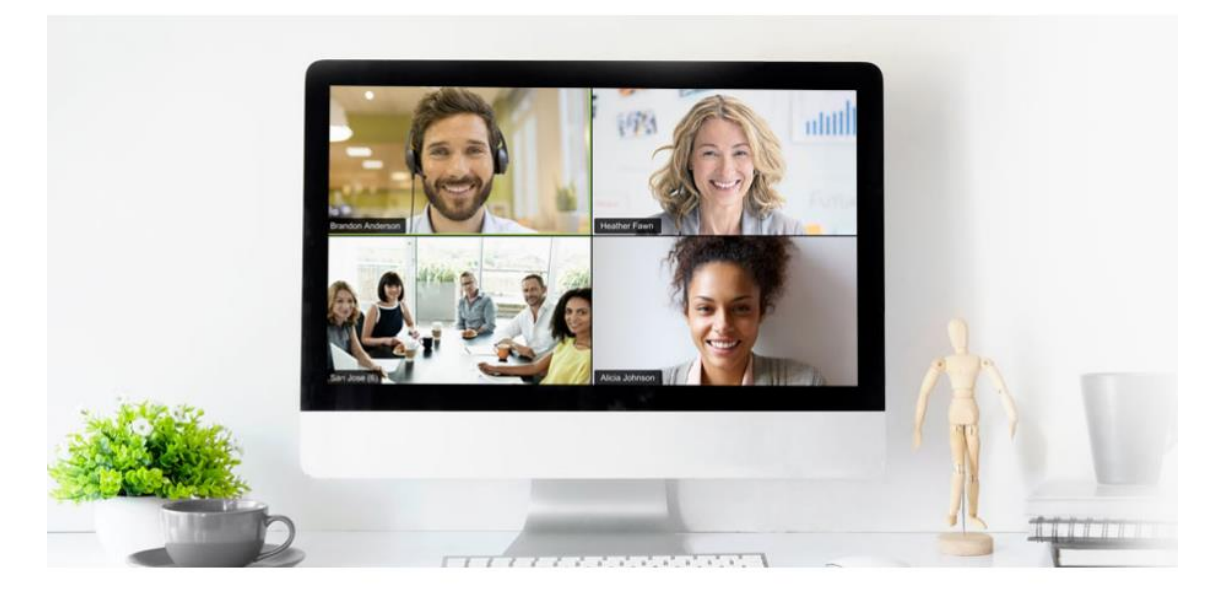

Zoom 화상회의는 교수자와 학습자 사용방법으로 나눌 수 있습니다. 회상회의를 진행하는 교수자는 회원으로 가입해야 회의를 만들 수 있지만, 참석하는 학습자는 로그인 없이 간단하게 회의 참여가 가능합니다.

#### 2. Zoom 교수자 회원가입 방법 (https://zoom.us)

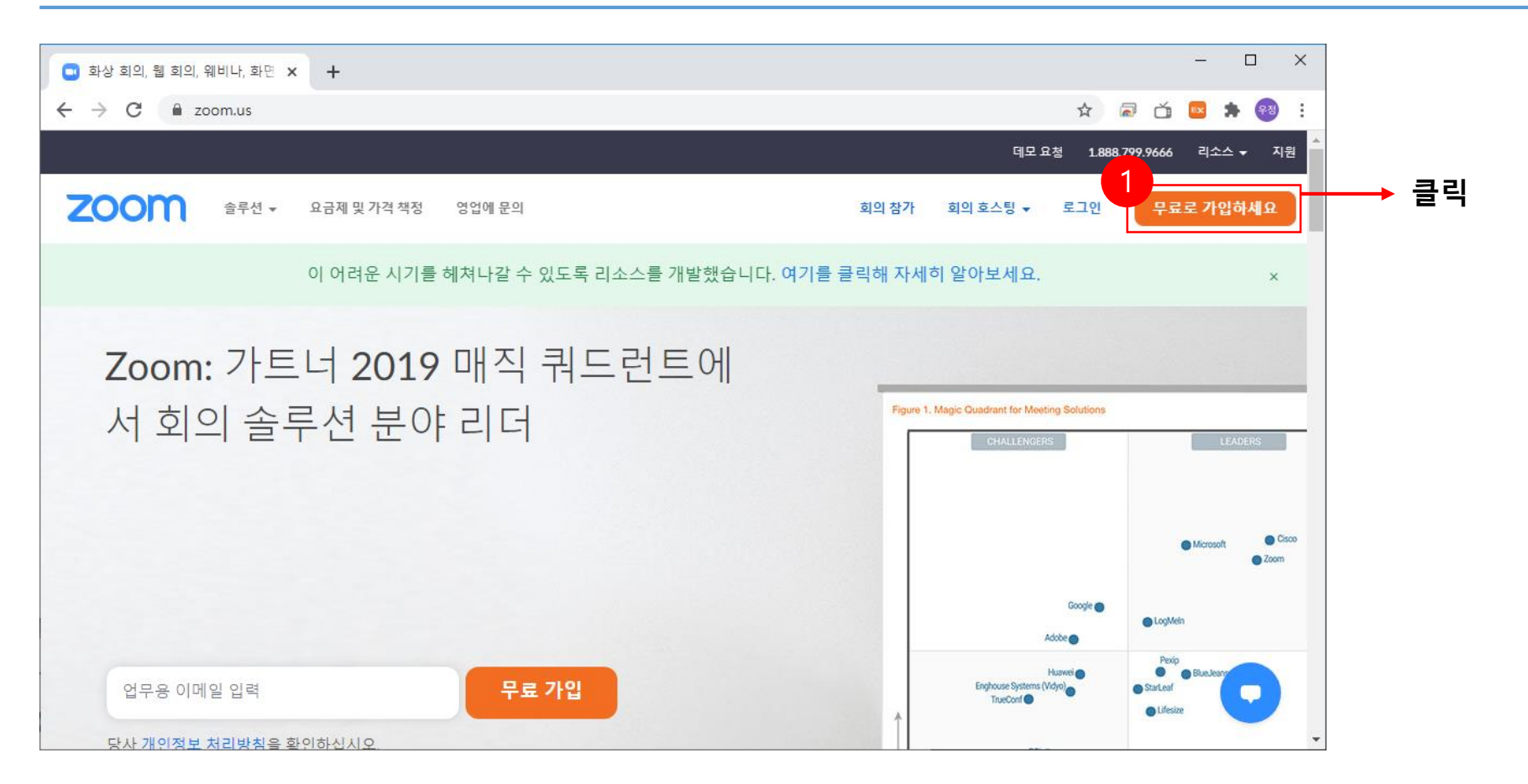

### 2. Zoom 교수자 회원가입 방법 (개인정보 입력)

| 💽 가입 - Zoom   | × +                                                      | - 🗆 X                               |
|---------------|----------------------------------------------------------|-------------------------------------|
| ← → C 🗎 zoom. | us/signup                                                | 🖈 🗟 🍈 🔤 🛊 🤫 :                       |
|               |                                                          | 데모요청 1.888.799.9666 리소스 ✔ 지원        |
|               | 루션 👻 요금제 및 가격 책정 영업에 문의                                  | 회의참가 회의 호스팅 ★ 로그인 무료로 가입하세요         |
|               | 인증을 위해 귀하의 생년월일을<br>2<br>년 	 개월 	 일<br>이 데이터는 저장되지 않습니다. | 를 확인하세요.<br>✓ 계속 <b>본인 개인 정보 입력</b> |
|               |                                                          |                                     |

#### 2. Zoom 교수자 회원가입 방법 (개인정보 동의)

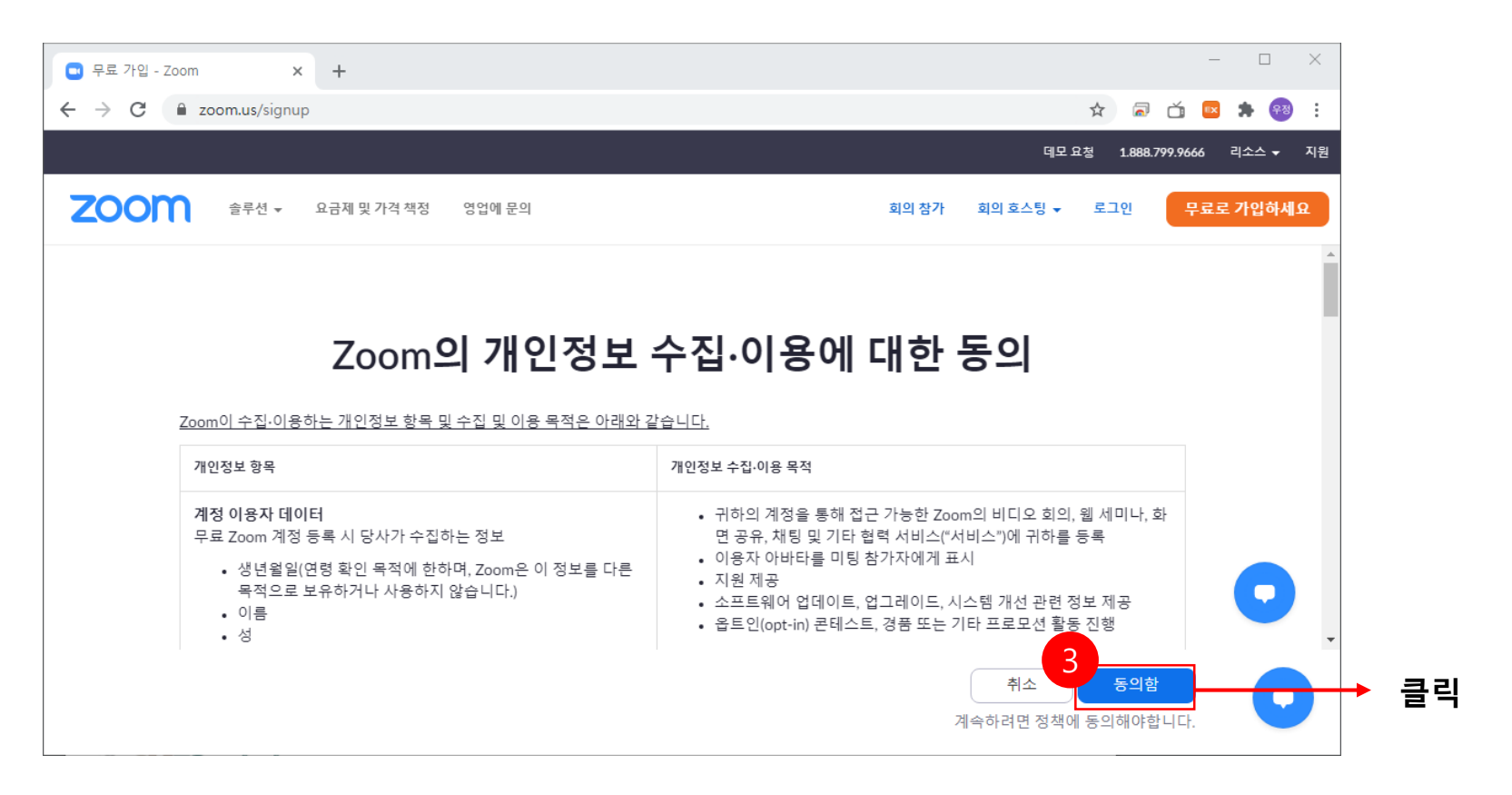

### 2. Zoom 교수자 회원가입 방법 (교내 웹메일 계정으로 회원 가입)

| <ul> <li>무료 가입 - Zoom</li> <li>× +</li> </ul> |                                                                                         |       |          |              |           | - 0              | $\times$   |          |
|-----------------------------------------------|-----------------------------------------------------------------------------------------|-------|----------|--------------|-----------|------------------|------------|----------|
| ← → C 🔒 zoom.us/signup                        |                                                                                         |       |          | ☆            | a 🗴       | 🗵 🛸 🍕            | ਲ <b>:</b> |          |
|                                               |                                                                                         |       | 데모.      | 요청 1.888     | .799.9666 | 리소스 🗸            | 지원         |          |
| 200 솔루션 ▼ 요금제 및 가격 책정                         | 영업에 문의                                                                                  | 회의 참가 | 회의 호스팅 🔻 | 로그인          | 무료로       | 가입하세요            |            |          |
| 4-                                            | 무료 가입                                                                                   |       | → 본인     | <u>[이</u> 이미 | 세일 주:     | 소 <del>를</del> 기 | 입후기        | 가입 버튼 클릭 |
|                                               | Zoom is protected by reCAPTCHA and the Privacy Policy and Terms of Service apply.<br>가입 |       |          |              | 내 웹머      | 일 계 <sup>:</sup> | 정으로        | 가입       |
|                                               | 이미 계정이 있으십니까? 로그인하세요.                                                                   |       |          |              |           |                  |            |          |
|                                               | 또는                                                                                      |       |          |              |           | 6                |            |          |
|                                               | SSO를 사용하여 로그인                                                                           |       |          |              |           |                  | -          |          |

#### 2. Zoom 교수자 회원가입 방법 (웹메일 계정 활성화)

#### 본인이 가입한 웹메일 계정 접속 후 Zoom 계정 활성화 버튼 클릭

| <ul> <li>화상 회의, 웹 회의, 웨비나, 화면 × +</li> </ul>                                                                                                    | – 🗆 ×              |
|----------------------------------------------------------------------------------------------------|--------------------|
| ← → C ■ zoom.us/emailsent?entry=signup                                                                                                    | 🗟 🗂 🔤 🗯 🤫 🗄        |
| 테모요정 188                                                                                                    | .799.9666 리소스 🕶 지원 |
| ZOOM 승무선 → 요금제 및 가격책정 영업에 문의 회의 참가 회의 호스팅 → 로그인                                                                                                    | 무료로 가입하세요          |
| woojeong@mokpo.ac.kr에 이메일을 보냈습니다.<br>Zoom 사용을 시작하려면 해당 이메일의 확인 링크를 클릭합니<br>다.<br>이메일을 받지 못한 경우. <u>다른 이메일을 재전송</u> 하세요.<br><u>Resend another email</u> | •                  |

### 2. Zoom 교수자 회원가입 방법 (사용자 이름 및 비밀번호 입력)

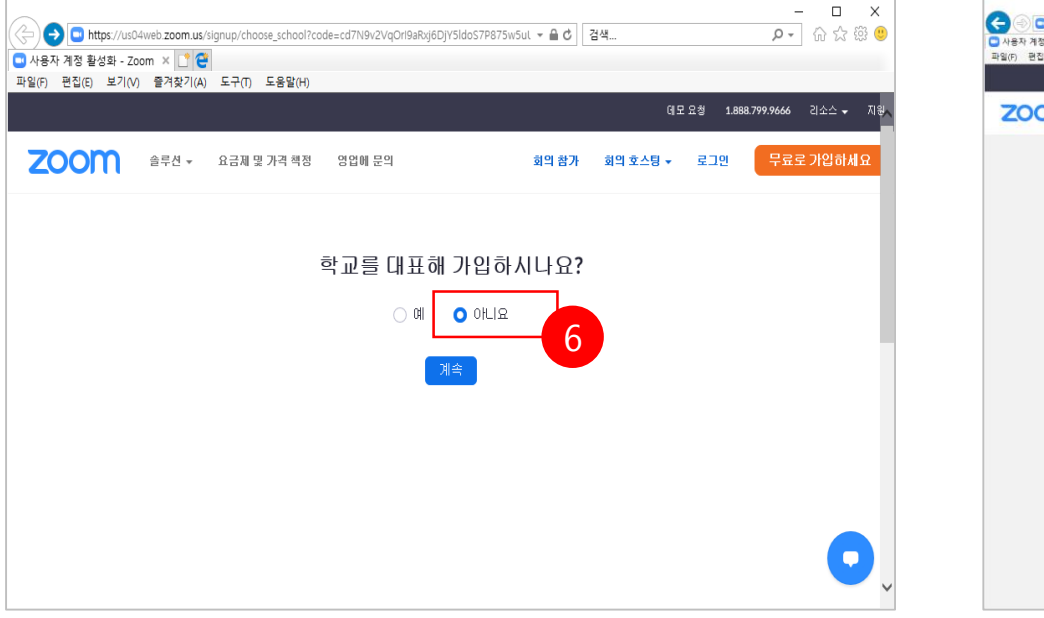

"아니오" 선택 후 계속 버튼 클릭

#### 사용자 이름 및 비밀번호 입력 후 계속 버튼 클릭

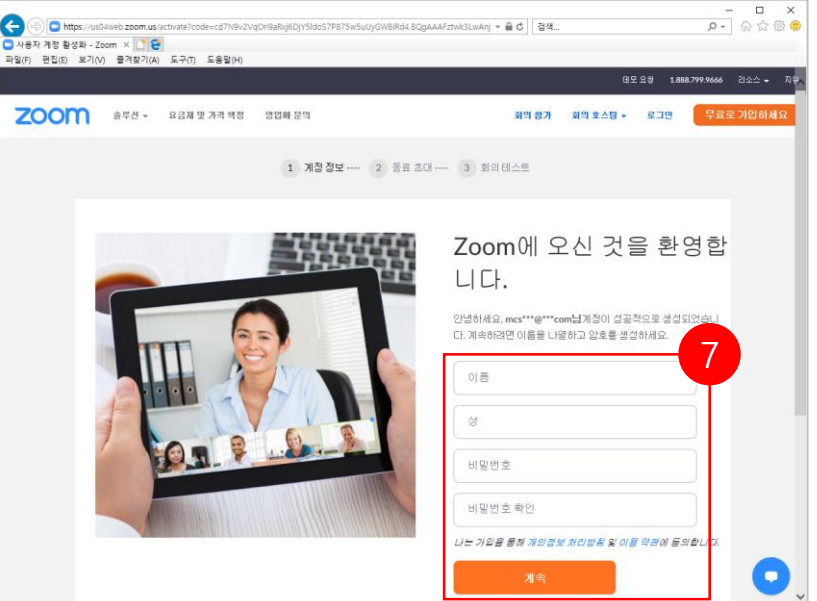

### 2. Zoom 교수자 회원가입 방법 (로봇이 아닙니다 선택 후 이 단계 건너뛰기)

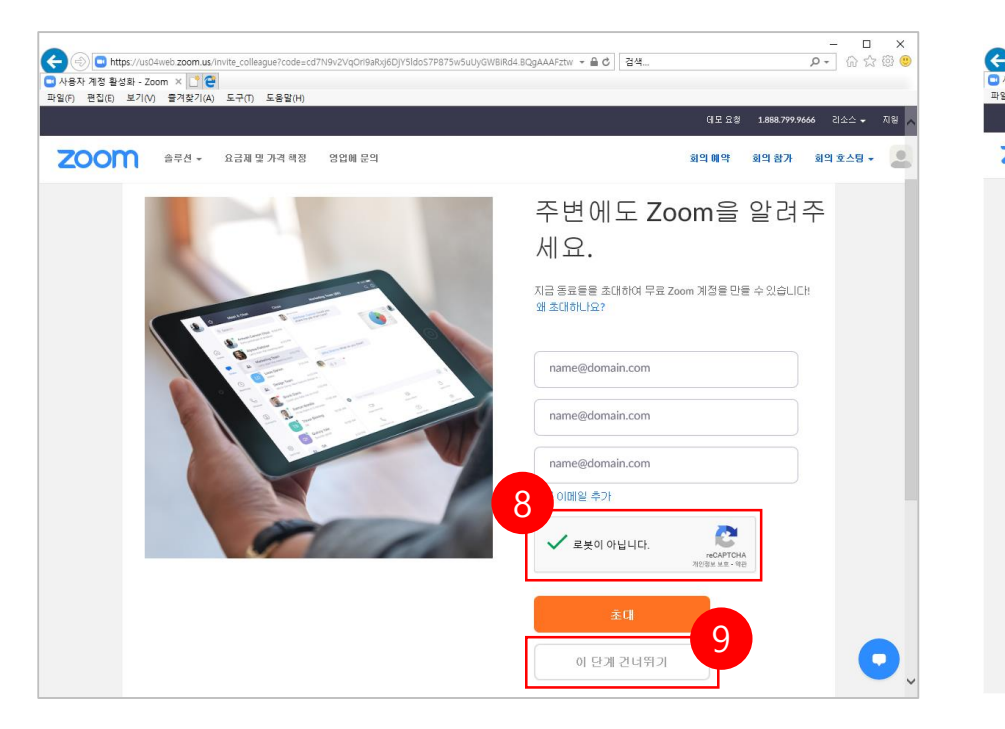

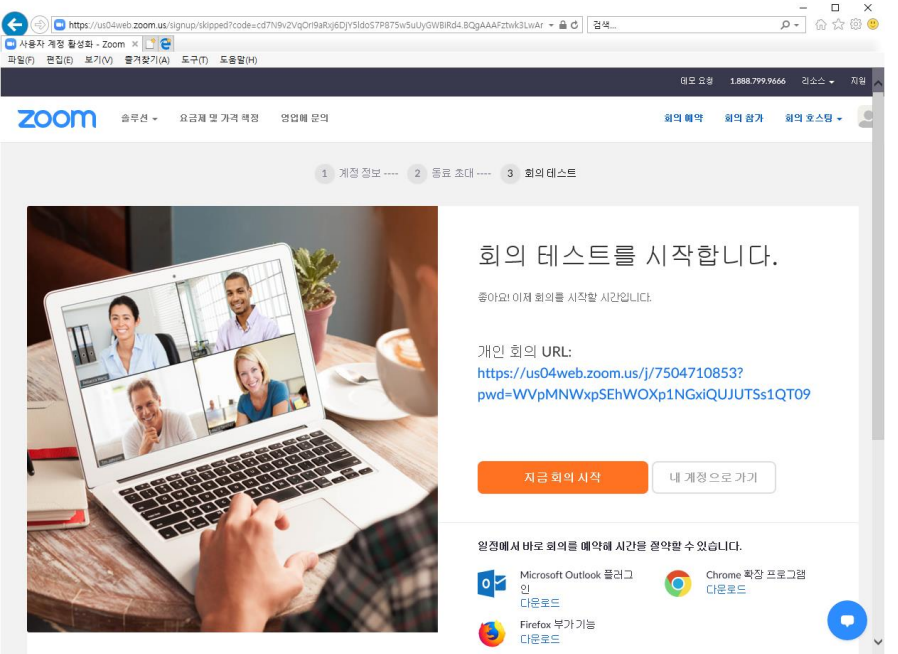

#### 로봇이 아닙니다. 체크 후 이 단계 건너뛰기 클릭"

#### 3. Zoom 프로그램 설치 방법 (PC 프로그램 설치)

- Zoom 화상회의는 스마트폰, 태블릿, PC등 3가지 방법을 통해서 접속이 가능합니다.
- 스마트폰과 태블릿에서는 Zoom 앱을 설치
- PC(Windows, Mac)에서는 별도의 프로그램 설치

#### PC 프로그램 설치

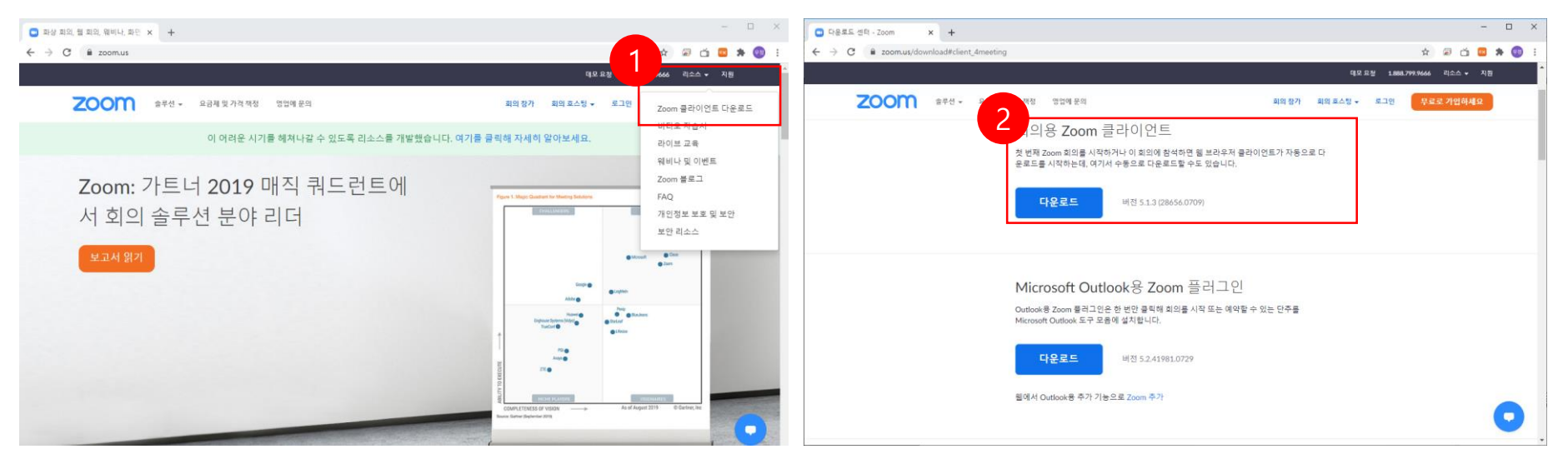

https://zoomus 접속 -> 리소스 -> Zoom 클라이언트 다운로드 클릭 -> 회의용 Zoom 클라이언트 다운로드

#### 3. Zoom 프로그램 설치 방법 (스마트폰 및 태블릿 프로그램 설치)

#### 스마트폰 및 태블릿 설치

#### 구글 플레이스토어, 아이폰 앱스토어에서 zoom 검색 후 설치

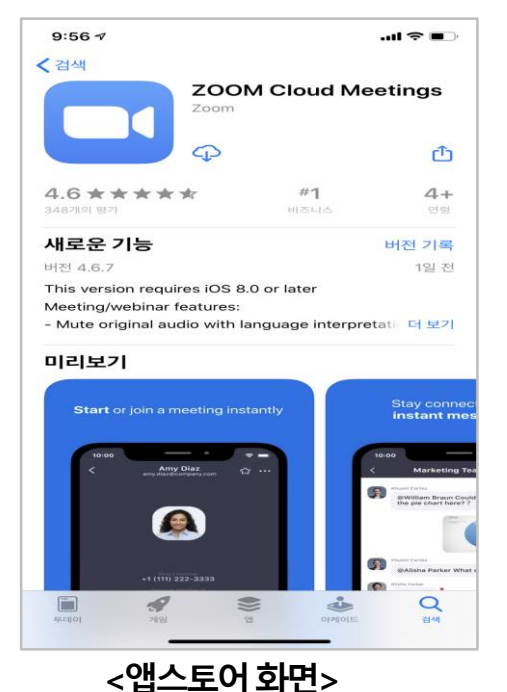

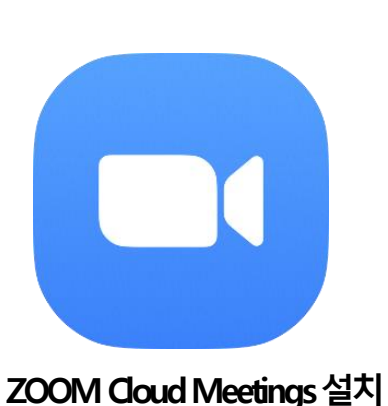

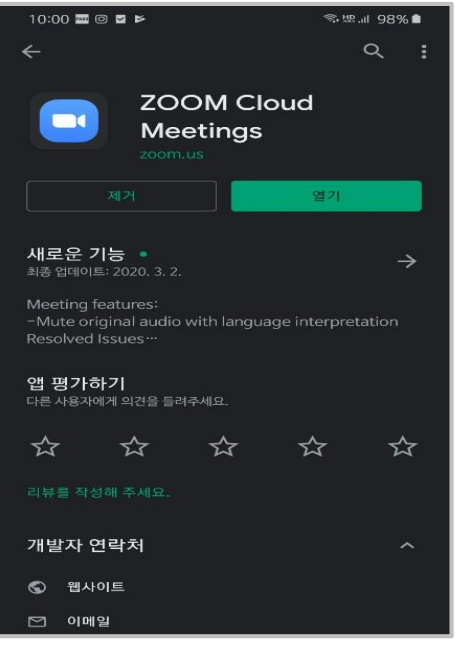

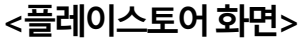

#### 4. 강의 개설 및 학습자 참여 방법 (교수자 강의 개설)

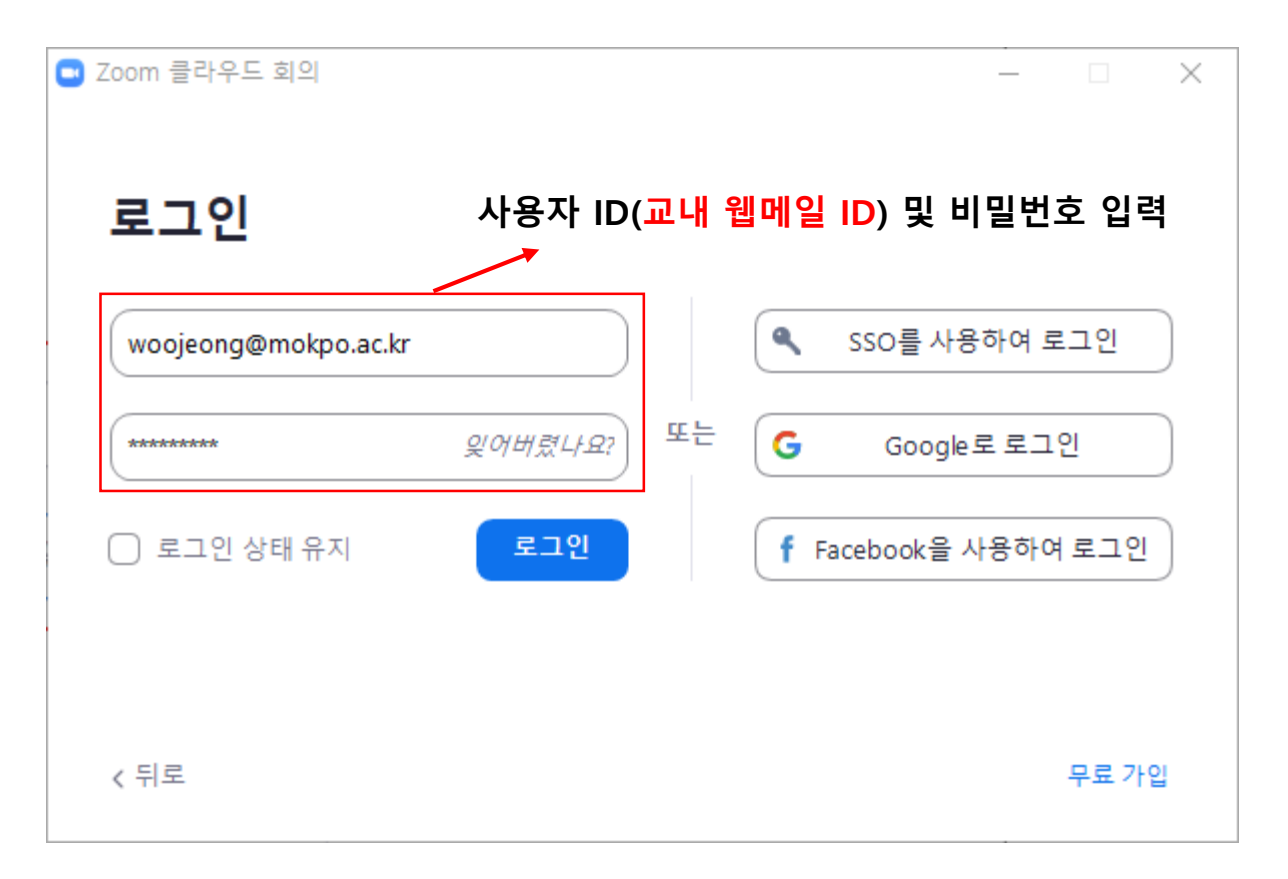

#### 4. 강의 개설 및 학습자 참여 방법 (교수자 강의 개설)

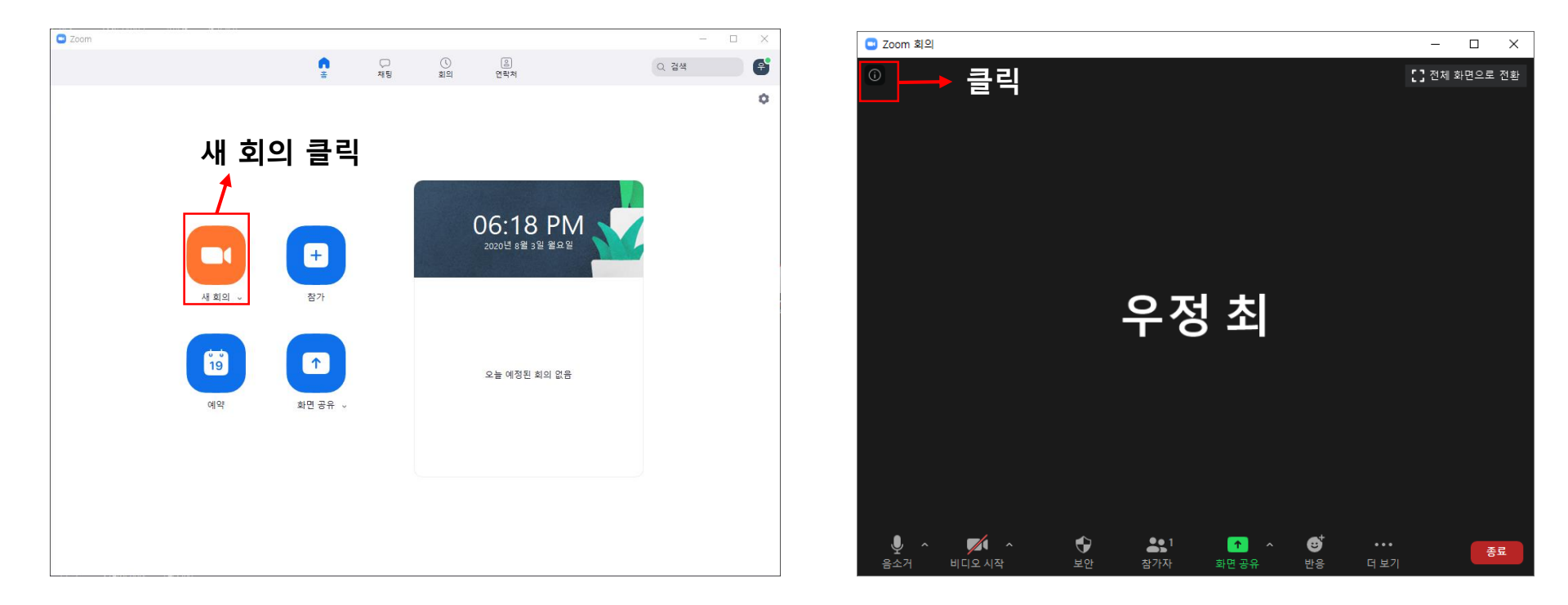

### 4. 강의 개설 및 학습자 참여 방법 (교수자 강의 개설)

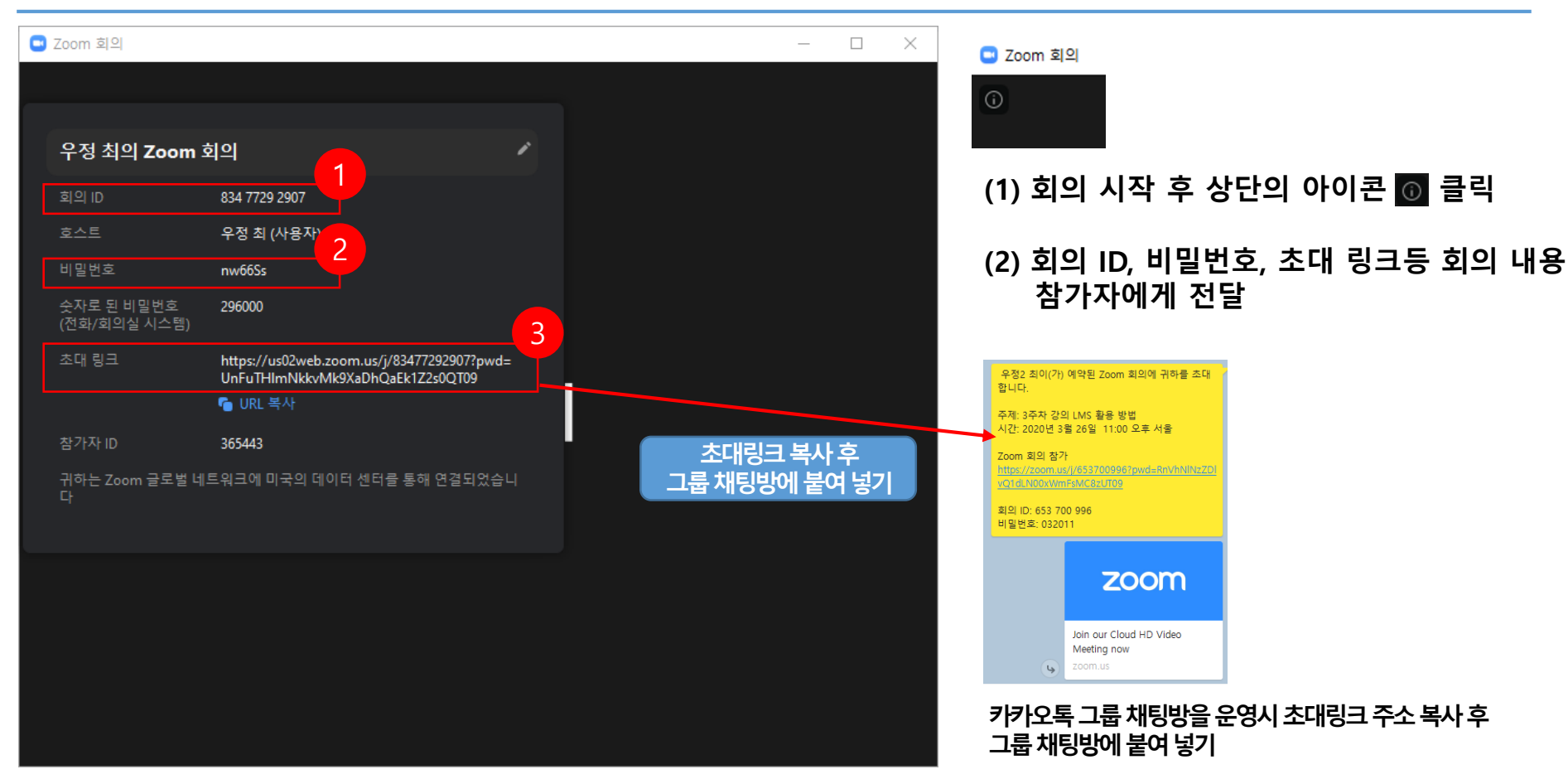

#### 4. 강의 개설 및 학습자 참여 방법 (학습자 참여 방법)

| © Zoom - □ X                                                       | C Zoom X                                                                   | 회의 비밀번호 입력 X                             |
|--------------------------------------------------------------------|----------------------------------------------------------------------------|------------------------------------------|
| С<br>С<br>С<br>С<br>С<br>С<br>С<br>С<br>С<br>С<br>С<br>С<br>С<br>С | 2<br>회의 ID 또는 개인 링크 이름 입력<br>우정 최<br>○ 오디오에 연결하지 않음<br>○ 내 비디오 끄기<br>참가 취소 | <b>회의 비밀번호 입력</b><br>회의 비밀번호<br>회의 참가 취소 |
| 1. 참가 버튼 클릭                                                        | 2. 회의 ID 및 사용자 이름 입력                                                       | 3. 회의 비밀번호 입력                            |

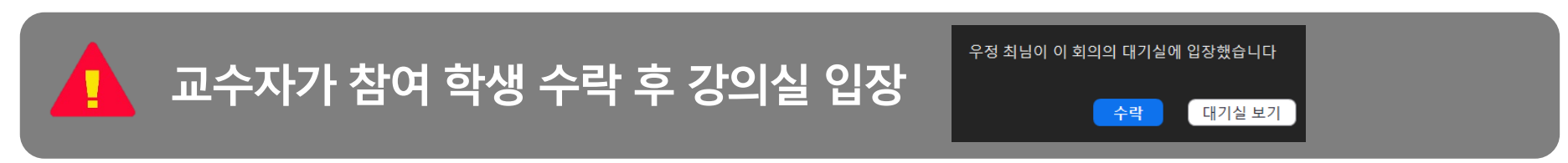

#### 4. 강의 개설 및 학습자 참여 방법 (학습자 참여 방법)

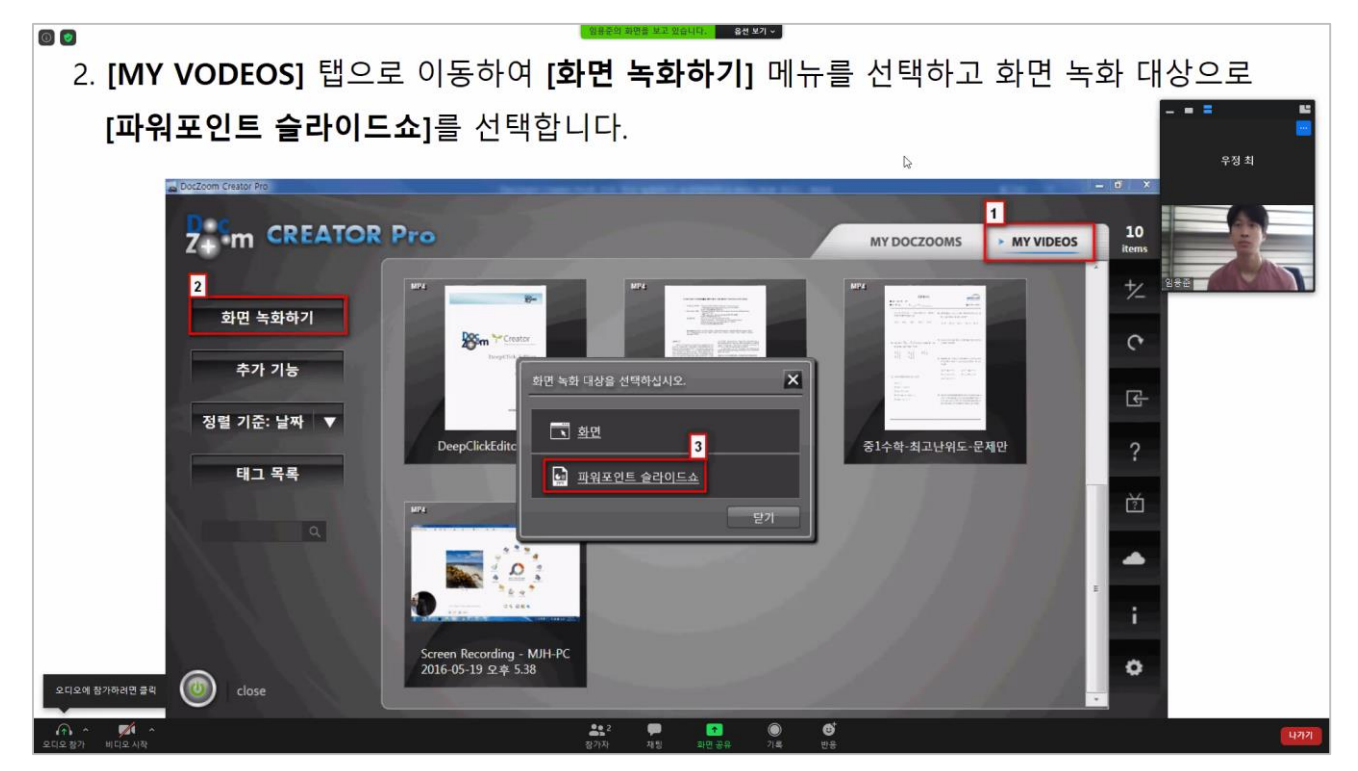

<학습자 강의실 참여 예>

### 5. Zoom 기본 화면 구성 PC

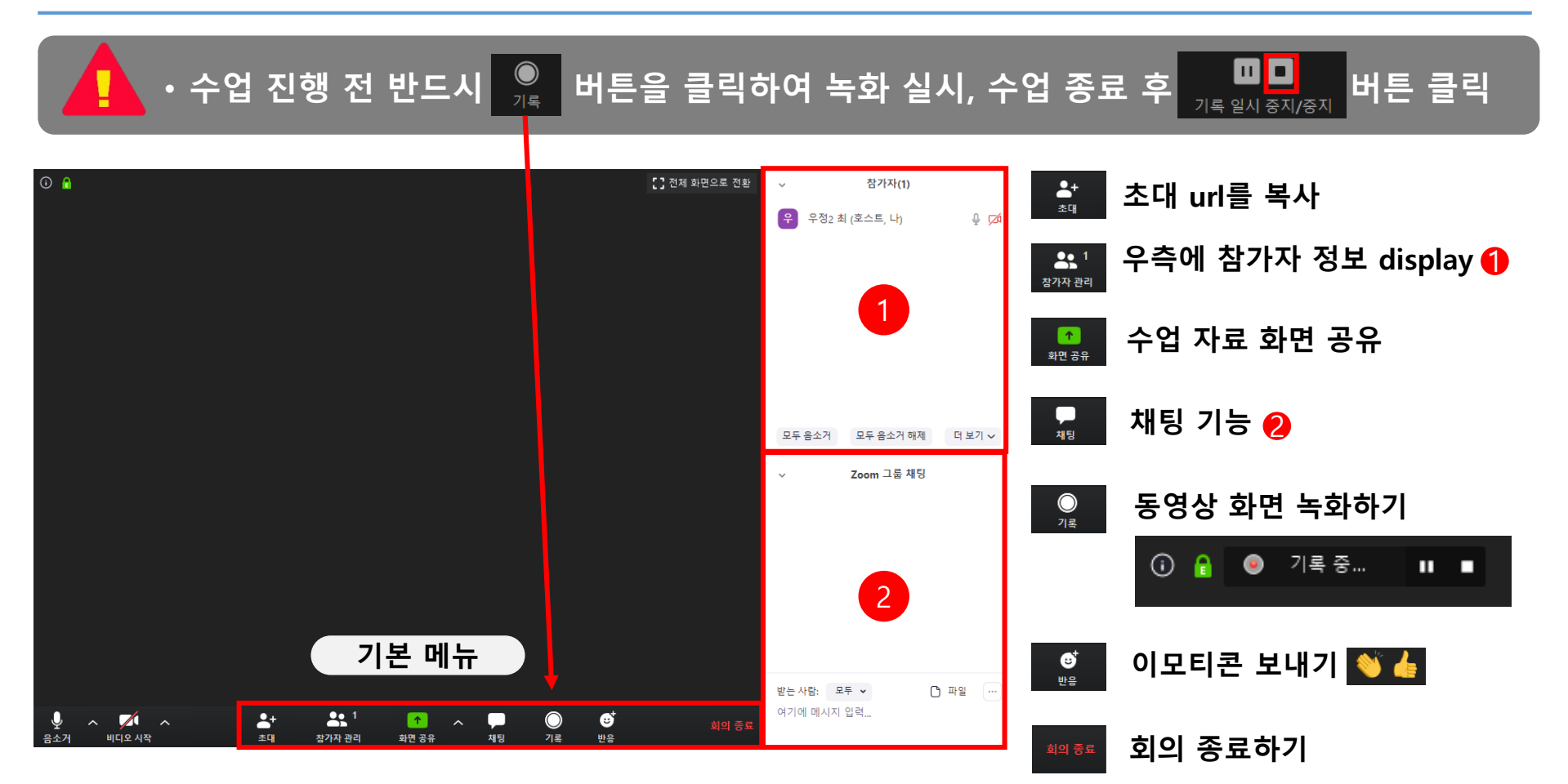

### 6. 수업자료(강의 교안) 화면 공유 방법

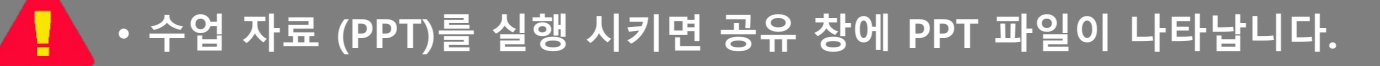

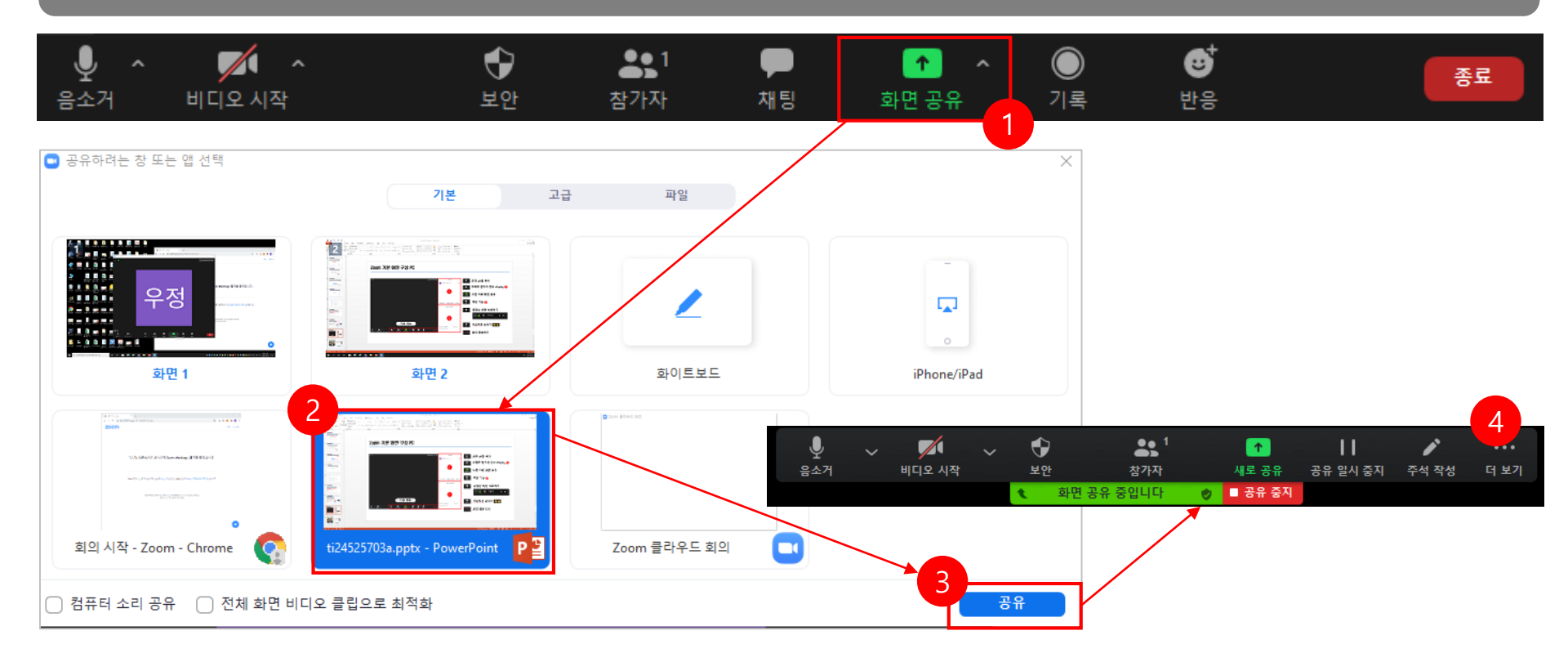

### Zoom을이용한 화상 강의 활용 (예)

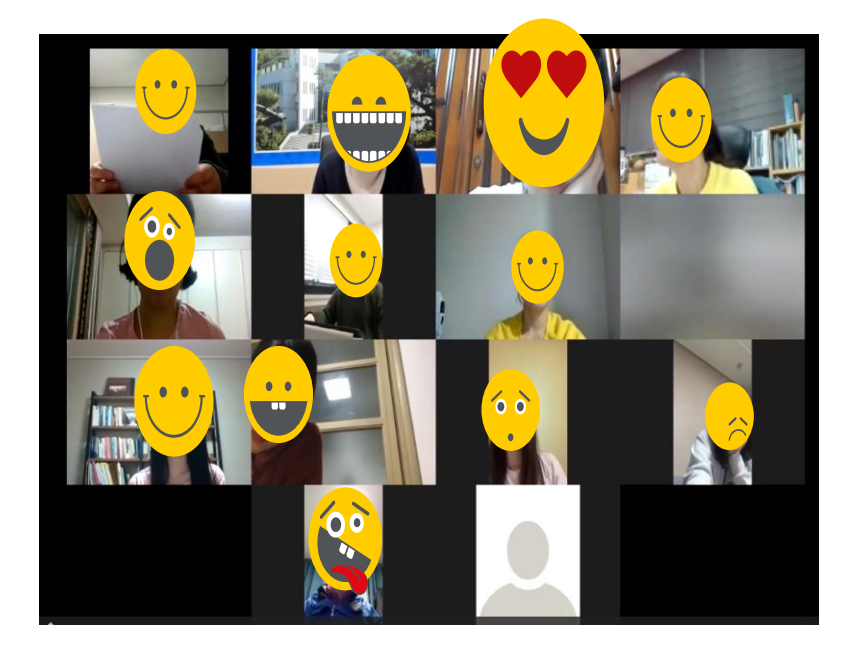

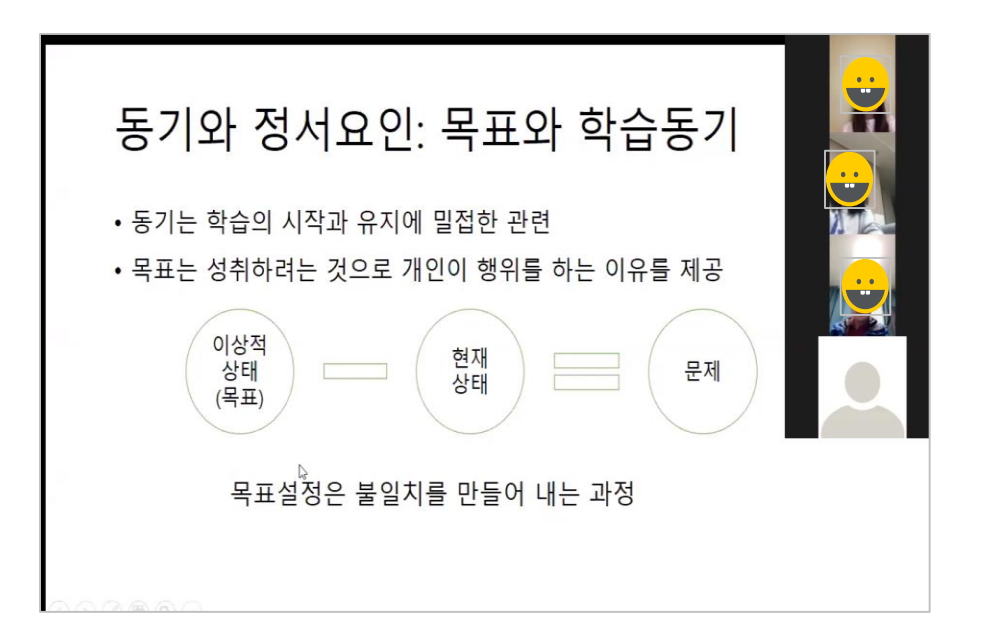

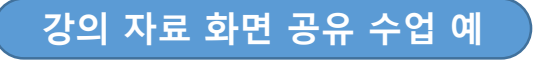

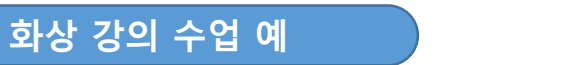

### Zoom을이용한 화상 강의 활용 (예)

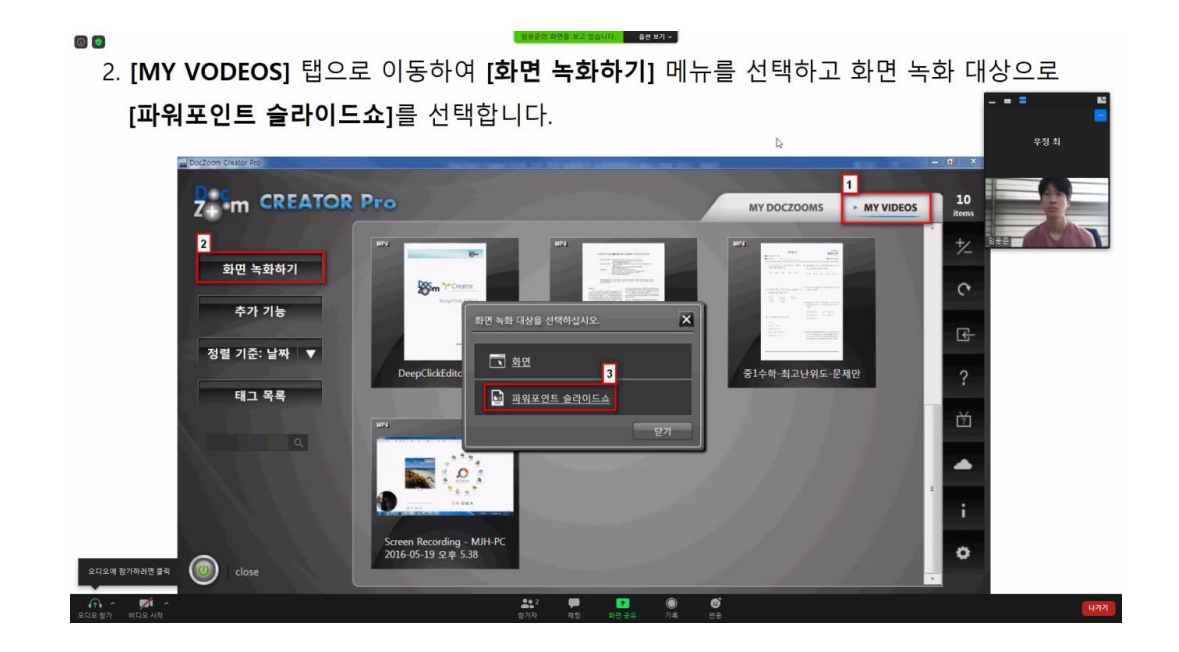